## STEP 8. 月の最終日を計算する EOMONTH(イーオーマンス)

#### 1. セル「B2」の翌月の最終日を計算しましょう

| B5 | ; | $\sim$ : $\times \checkmark f_x$ |   | ・ <mark>1</mark> セル <b>「B5」</b> を選択します。 |   |   |   |   |  |
|----|---|----------------------------------|---|-----------------------------------------|---|---|---|---|--|
|    | А | В                                | С | D                                       | E | F | G | Н |  |
| 1  |   |                                  |   |                                         |   |   |   |   |  |
| 2  |   | 2020/11/13                       |   | 2025/12/23                              |   |   |   |   |  |
| 3  |   |                                  |   |                                         |   |   |   |   |  |
| 4  |   | <u>¥</u> 5                       |   |                                         |   |   |   |   |  |
| 5  |   |                                  |   |                                         |   | ¢ |   |   |  |
| 6  |   |                                  |   |                                         |   |   |   |   |  |
| 1  |   |                                  |   |                                         |   | ¢ |   |   |  |
| 8  |   |                                  |   | ¢                                       |   |   |   |   |  |
| 9  |   |                                  |   |                                         |   | • |   |   |  |
| 10 |   |                                  |   |                                         |   |   |   |   |  |
| 12 |   |                                  |   |                                         |   |   |   |   |  |
| 13 |   |                                  |   |                                         |   |   |   |   |  |
| 14 |   |                                  |   |                                         |   | • |   |   |  |
| 15 |   |                                  |   |                                         |   |   |   |   |  |
| 16 |   |                                  |   |                                         |   |   |   |   |  |
| 17 |   |                                  |   |                                         |   |   |   |   |  |
| 18 |   |                                  |   |                                         |   | • |   |   |  |

| ▲ 自動保存 ● オフ 📙                                | り・ C - ▼ Book1 - | Ex…                           |                                             | 「数式」を              | クリックしま         | र्ड.         |
|----------------------------------------------|------------------|-------------------------------|---------------------------------------------|--------------------|----------------|--------------|
| ファイル ホーム 挿入 ペー                               | ジレイアウト 数式 データ    | 校閲                            | 表示 ヘルプ                                      |                    |                |              |
| fx ∑ オート SUM ~<br>関数の 図 最近使った関数~<br>挿入 回 財務~ | ② 論理             | <del>列 ~</del><br>角 ~<br>琞数 ~ | <ul> <li>名前<br/>の管理</li> <li>の管理</li> </ul> | <b>「日付/時</b><br>す。 | <b>刻」</b> をクリッ | ヮクしま         |
|                                              | DATE             |                               | 定義された                                       | 名前                 | 5              |              |
| B5 		 ⋮ × ✓ .                                | DATEVALUE<br>DAY | L                             | <b>F F</b>                                  | - C                | Ц              |              |
| А В<br>1                                     | DAYS             |                               | 4                                           | [EOMONTH_          | <br>」をクリックし    | <i>、</i> ます。 |
| 2 2020/11,<br>3                              | DAYS300          | 23                            |                                             |                    |                |              |
| 4                                            | EOMONTH          |                               |                                             |                    |                |              |
| 6                                            | HOUR             |                               |                                             |                    |                |              |
| 7                                            | ISOWEEKNUM       |                               |                                             |                    |                |              |
| 8                                            | MINUTE           |                               |                                             |                    |                |              |
| 10                                           | MONTH            |                               |                                             |                    |                |              |
|                                              | NETWORKDAYS      |                               |                                             |                    |                |              |

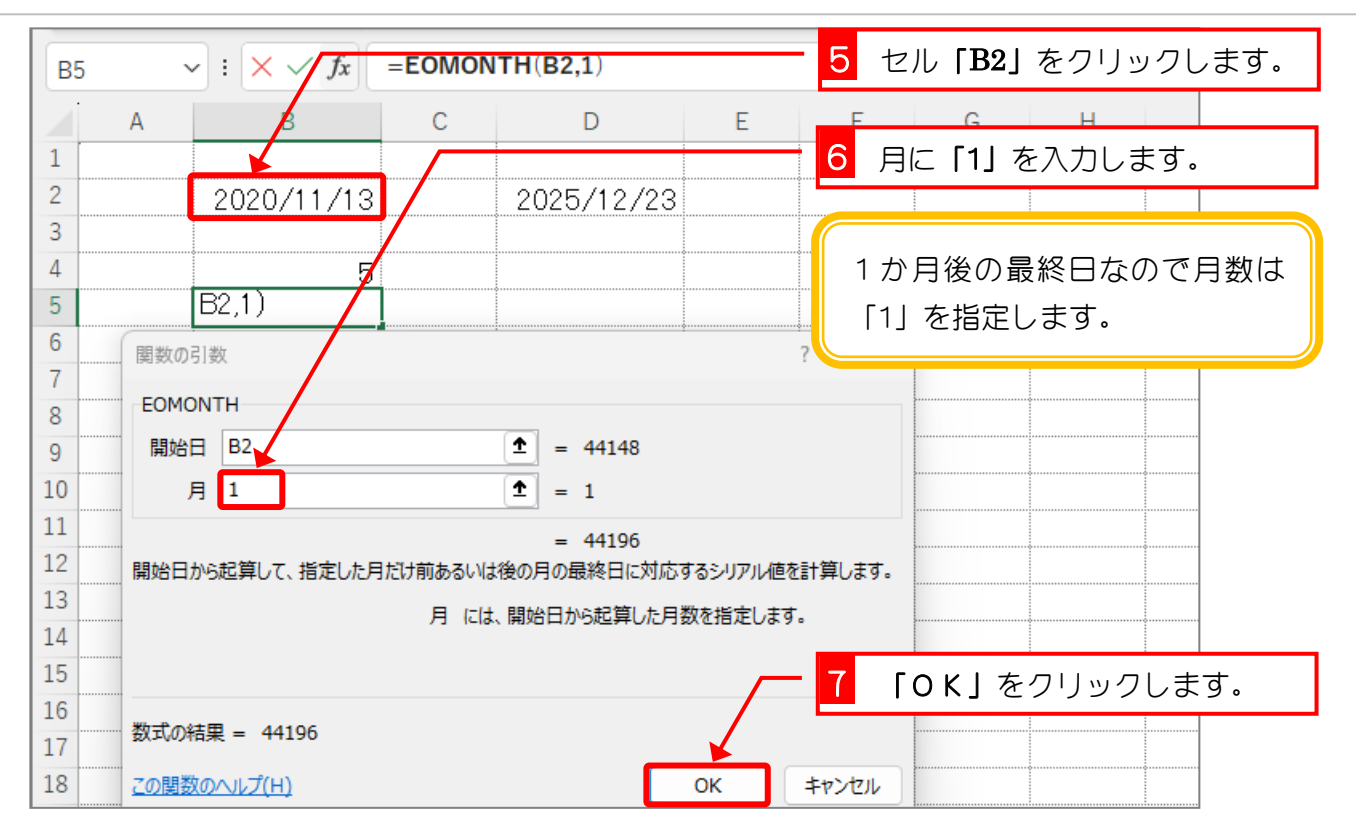

| B5 | B5 $\checkmark$ : $\times \checkmark f_x$ =EOMONTH(B2,1) |            |       |            |   |   |   |   |   |  |  |  |  |
|----|----------------------------------------------------------|------------|-------|------------|---|---|---|---|---|--|--|--|--|
|    | А                                                        | В          | С     | D          | E | F | G | Н |   |  |  |  |  |
| 1  |                                                          |            |       |            |   |   |   |   |   |  |  |  |  |
| 2  |                                                          | 2020/11/13 |       | 2025/12/23 |   |   |   | • | 0 |  |  |  |  |
| 3  |                                                          |            | •     |            |   |   |   |   |   |  |  |  |  |
| 4  |                                                          | 5          |       |            |   |   |   | 0 | 0 |  |  |  |  |
| 5  |                                                          | 44196      |       |            |   |   |   |   |   |  |  |  |  |
| 6  |                                                          |            |       |            |   |   |   |   |   |  |  |  |  |
| 7  |                                                          |            |       |            |   |   |   |   |   |  |  |  |  |
| 8  |                                                          | 片          | 宅した   |            |   |   |   |   |   |  |  |  |  |
| 9  |                                                          | JE         |       |            |   |   |   |   |   |  |  |  |  |
| 10 |                                                          | 市          | 長終日か: | אריצ       |   |   |   |   |   |  |  |  |  |
| 11 |                                                          | 值          | 1で表示: | されまし       |   |   |   |   |   |  |  |  |  |
| 12 |                                                          | t          | -     |            |   |   |   |   |   |  |  |  |  |
| 13 |                                                          |            | - •   |            |   |   |   |   |   |  |  |  |  |
| 14 |                                                          |            |       |            |   |   |   |   |   |  |  |  |  |
| 15 |                                                          |            |       |            |   |   |   |   |   |  |  |  |  |
| 16 |                                                          |            |       |            |   |   |   |   |   |  |  |  |  |
| 17 |                                                          |            |       |            |   |   |   |   |   |  |  |  |  |
| 18 |                                                          |            |       |            |   |   |   |   |   |  |  |  |  |

### 2. 日付の形で表示しましょう

| ▲ 自動保存 ● オフ) 🔚 り マ 🤍 マ Book1 - Ex… 👂 検索 <mark>1</mark>                                                                                                    | 「ホーム」をクリックします。                        |
|----------------------------------------------------------------------------------------------------|---------------------------------------|
| ファイル ホーム 挿入 ページ レイアウト 数式 データ 校閲 表示 ヘルプ                                                                                                    |                                       |
| $ \begin{array}{ c c c c c c c c c c c c c c c c c c c$                                                                                                    | <ul> <li>         ・</li></ul>         |
| ます。                                                                                                    | 12 <u>数值</u><br>44196                 |
|                                                                                                    | 通貨<br>¥44,196                         |
| 1     こ     1     1     1     1     1     1     1     1     1     1     1     1     1     1     1     1     1     1     1     1     1     1     1     1     1     1     1     1     1     1     1     1     1     1     1     1     1     1     1     1     1     1     1     1     1     1     1     1     1     1     1     1     1     1     1     1     1     1     1     1     1     1     1     1     1     1     1     1     1     1     1     1     1     1     1     1     1     1     1     1     1     1     1     1     1     1     1     1     1     1     1     1     1     1     1     1     1     1     1     1     1     1     1     1     1     1     1     1     1     1     1     1     1     1     1     1     1     1     1     1     1     1     1     1     1     1     1     1     1     1     1     1     1     1< | <b>☆it</b><br>¥44,196                 |
| 3<br>4 5                                                                                                    | · 短い日付形式<br>· 2020/12/31              |
| 5 44196<br>6                                                                                                    | ► 長い日付形式<br>2020年12月31日               |
| 7 8                                                                                                    | ····································· |
| 9                                                                                                    |                                       |
|                                                                                                    |                                       |

| B5 | B5 $\checkmark$ : $\times \checkmark f_x$ =EOMONTH(B2,1) |                                          |                      |            |   |   |   |   |  |  |  |  |  |
|----|----------------------------------------------------------|------------------------------------------|----------------------|------------|---|---|---|---|--|--|--|--|--|
|    | А                                                        | В                                        | С                    | D          | E | F | G | Н |  |  |  |  |  |
| 1  |                                                          |                                          |                      |            |   |   |   |   |  |  |  |  |  |
| 2  |                                                          | 2020/11/13                               |                      | 2025/12/23 |   |   |   |   |  |  |  |  |  |
| 3  |                                                          |                                          |                      |            |   |   |   |   |  |  |  |  |  |
| 4  |                                                          | 5                                        |                      |            |   |   |   |   |  |  |  |  |  |
| 5  |                                                          | 2020/12/31                               |                      |            |   |   |   |   |  |  |  |  |  |
| 6  |                                                          |                                          |                      |            |   |   |   |   |  |  |  |  |  |
| 7  |                                                          |                                          |                      |            |   |   |   |   |  |  |  |  |  |
| 8  |                                                          |                                          | 官した日                 | の翌月        |   |   |   |   |  |  |  |  |  |
| 9  |                                                          | の もの もの もの もの もの もの もの もの もの もの もの もの もの | 最終日が                 | 表示さ        |   |   |   |   |  |  |  |  |  |
| 10 |                                                          |                                          |                      |            |   |   |   |   |  |  |  |  |  |
| 11 |                                                          | 169                                      | $\nabla L / L \circ$ |            |   |   |   |   |  |  |  |  |  |
| 12 |                                                          |                                          |                      |            |   |   |   |   |  |  |  |  |  |
| 13 |                                                          |                                          |                      |            |   |   |   |   |  |  |  |  |  |
| 14 |                                                          |                                          |                      |            |   |   |   |   |  |  |  |  |  |
| 15 |                                                          |                                          |                      |            |   |   |   |   |  |  |  |  |  |
| 16 |                                                          |                                          |                      |            |   |   |   |   |  |  |  |  |  |
| 17 |                                                          |                                          |                      |            |   |   |   |   |  |  |  |  |  |
| 18 |                                                          |                                          |                      |            |   |   |   |   |  |  |  |  |  |

#### 3. 翌月の1日の日付を計算しましょう

翌月の1日の計算は、当月の最終日に1を足せばいいですね。

| B  | 6 · | $\sim$ : $\times \checkmark f_x$ |   |            |   | - <mark>1</mark> セル「 <b>B6」</b> を選択します。 |   |   |  |  |  |
|----|-----|----------------------------------|---|------------|---|-----------------------------------------|---|---|--|--|--|
|    | A   | В                                | с | D          | E | F                                       | G | Н |  |  |  |
| 1  |     |                                  | / |            |   |                                         |   |   |  |  |  |
| 2  |     | 2020/11/18                       |   | 2025/12/23 |   |                                         |   |   |  |  |  |
| 3  |     |                                  |   |            |   |                                         |   |   |  |  |  |
| 4  |     | 5                                |   |            |   |                                         |   |   |  |  |  |
| 5  |     | 2020/2/31                        |   |            |   |                                         |   |   |  |  |  |
| 6  |     |                                  |   | ¢          |   |                                         |   |   |  |  |  |
| 7  |     | -                                |   |            |   |                                         |   |   |  |  |  |
| 8  |     |                                  |   |            |   |                                         |   |   |  |  |  |
| 9  |     |                                  |   |            |   |                                         |   |   |  |  |  |
| 10 |     |                                  |   |            |   |                                         |   |   |  |  |  |
| 11 |     |                                  |   |            |   |                                         |   |   |  |  |  |
| 12 |     |                                  |   | ę          |   |                                         |   |   |  |  |  |
| 13 |     |                                  |   |            |   |                                         |   | ç |  |  |  |
| 14 |     |                                  |   | ļ          |   |                                         |   |   |  |  |  |
| 15 |     |                                  |   |            |   |                                         |   |   |  |  |  |
| 16 |     |                                  |   | ş          |   |                                         |   |   |  |  |  |
| 17 |     |                                  |   |            |   |                                         |   |   |  |  |  |
| 18 |     |                                  |   |            |   |                                         |   |   |  |  |  |

| 💶 自動保存 🔵 オフ) 📙                               | り・ (~ マ Book1 - )   | Ex… り <sub>検索</sub> 2 「数式」をクリックします。                             |
|----------------------------------------------|---------------------|-----------------------------------------------------------------|
| ファイル ホーム 挿入 ページ                              | ジレイアウト 数式 データ       | 校閲 表示 ヘルプ                                                       |
| fx ∑ オート SUM 、<br>関数の 図 最近使った関数、<br>挿入 回 財務、 | <ol> <li></li></ol> | <del>- 図 ~ 3   3   「日付/時刻」</del> をクリックしま<br>- <sup>A前 </sup> す。 |
| R and R                                      | DATE                | ▲ 定義された名前 5                                                     |
| B6 → : × ✓ ,                                 | DATEVALUE           |                                                                 |
| A B                                          | DAY                 | ЕЕСН                                                            |
| 1                                            | DAYS                | 4 「EOMONTH」をクリックします。                                            |
| 2 2020/11/                                   | DAYS360             | 23                                                              |
| 3                                            | EDAZE               |                                                                 |
| 4                                            | EOMONTH             |                                                                 |
| ° 2020/12/                                   | HOUR                |                                                                 |
| 7                                            | ISOWEEKNUM          |                                                                 |
| 8                                            | MINUITE             |                                                                 |
| 9                                            | MONTH               |                                                                 |
| 10                                           | MONTH               |                                                                 |
|                                              | NETWORKDAYS         |                                                                 |

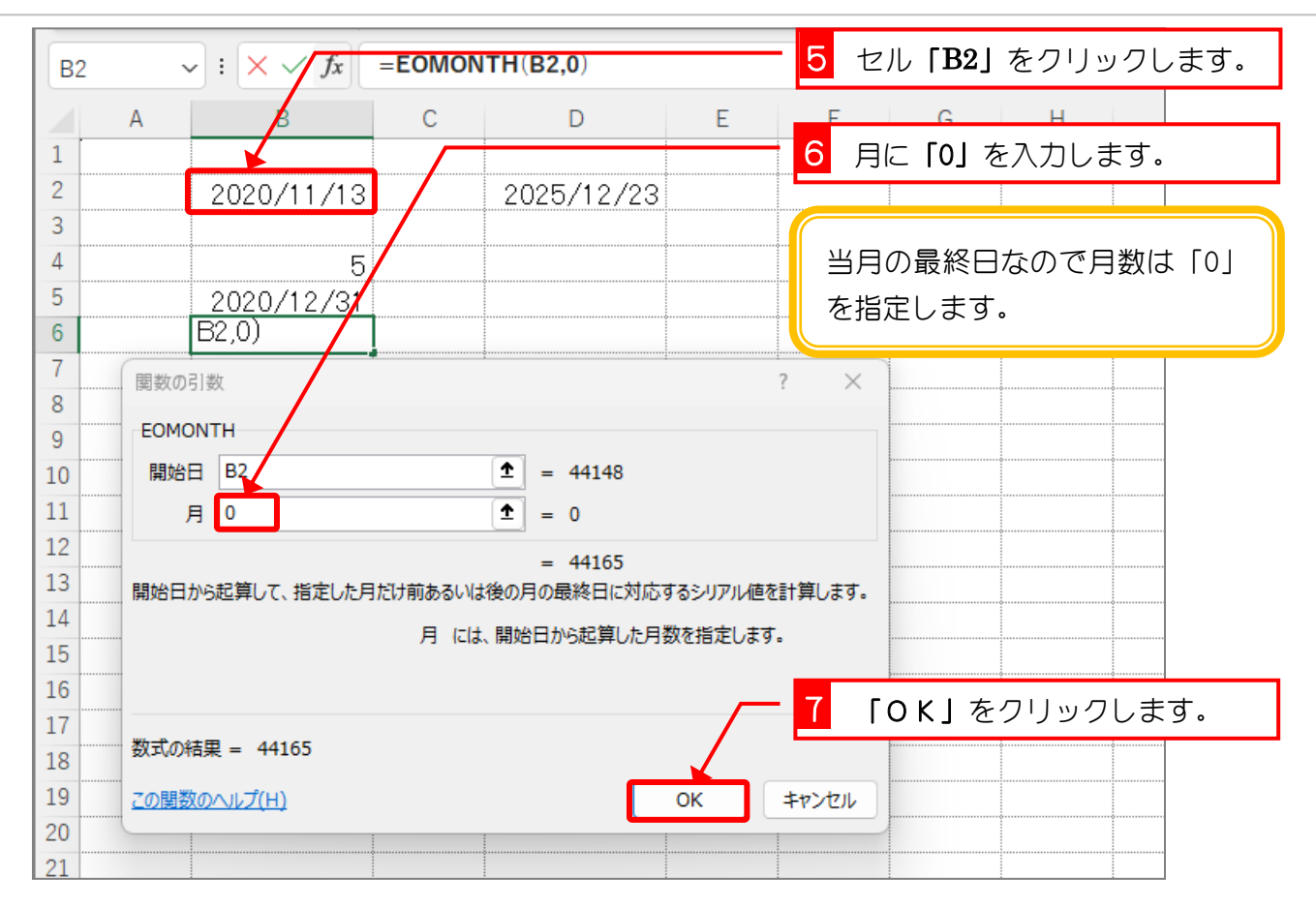

| В  | $B6 \qquad \checkmark : \left[ \times \checkmark f_x \right] = EOMONTH(B2,0)$ |                |       |                  |   |   |   |   |  |  |  |  |  |
|----|-------------------------------------------------------------------------------|----------------|-------|------------------|---|---|---|---|--|--|--|--|--|
|    | А                                                                             | В              | С     | D                | E | F | G | Н |  |  |  |  |  |
| 1  |                                                                               |                |       |                  |   |   |   |   |  |  |  |  |  |
| 2  |                                                                               | 2020/11/13     | }     | 2025/12/23       | 3 |   |   |   |  |  |  |  |  |
| 3  |                                                                               |                |       |                  |   |   |   |   |  |  |  |  |  |
| 4  |                                                                               | E              |       |                  |   |   |   |   |  |  |  |  |  |
| 5  |                                                                               | 2020/12/31     | _     |                  |   |   |   |   |  |  |  |  |  |
| 6  |                                                                               | 44165          |       |                  |   |   |   |   |  |  |  |  |  |
| 7  |                                                                               |                |       |                  |   |   |   |   |  |  |  |  |  |
| 8  |                                                                               | <u>1</u>       | 当日の最初 | 終日ガシ             |   |   |   |   |  |  |  |  |  |
| 9  |                                                                               | -              |       |                  |   |   |   | • |  |  |  |  |  |
| 10 |                                                                               |                | ノアル恒  | C<br>衣<br>小<br>C |   |   |   |   |  |  |  |  |  |
| 11 |                                                                               | <del>ہ</del> ا | れました. | <b>_</b>         |   |   |   | • |  |  |  |  |  |
| 12 |                                                                               |                |       | <b></b>          |   |   |   |   |  |  |  |  |  |
| 13 |                                                                               |                |       |                  |   |   |   |   |  |  |  |  |  |
| 14 |                                                                               |                |       |                  |   |   |   |   |  |  |  |  |  |
| 15 |                                                                               |                |       |                  |   |   |   |   |  |  |  |  |  |
| 16 |                                                                               |                |       | 1                |   |   |   |   |  |  |  |  |  |
| 17 |                                                                               |                |       |                  |   |   |   |   |  |  |  |  |  |
| 18 |                                                                               |                |       |                  |   |   |   |   |  |  |  |  |  |

### 1. 最終日に1日足しましょう

| $EOMONTH \sim : \times \sqrt{f_x} = EOMONTH(B2,0+1)$ |   |                       |   |            |   |                   |  |  |  |  |  |  |  |
|------------------------------------------------------|---|-----------------------|---|------------|---|-------------------|--|--|--|--|--|--|--|
|                                                      | А | В                     | С | D          | E | F G H             |  |  |  |  |  |  |  |
| 1 2                                                  |   | 2020/11/13            |   | 2025/12/23 |   | 7 数式の後ろに「+1」を入力しま |  |  |  |  |  |  |  |
| 3                                                    |   |                       |   | ¢          |   | ਭ                 |  |  |  |  |  |  |  |
| 4                                                    |   | 5                     |   |            |   |                   |  |  |  |  |  |  |  |
| 5                                                    |   | 2020/12/31<br>B2 0)+1 |   |            | ¢ | 2 「Enter」キーを押します。 |  |  |  |  |  |  |  |
| 7                                                    |   | 02,0)+1               |   | •<br>•     |   |                   |  |  |  |  |  |  |  |
| 8                                                    |   |                       |   |            | ¢ |                   |  |  |  |  |  |  |  |
| 9                                                    |   |                       | • |            |   |                   |  |  |  |  |  |  |  |
| 10                                                   |   | ¢                     |   |            |   |                   |  |  |  |  |  |  |  |
| 11                                                   |   |                       | ¢ | ¢          |   |                   |  |  |  |  |  |  |  |
| 12                                                   |   |                       |   |            |   |                   |  |  |  |  |  |  |  |
| 13                                                   |   |                       |   |            |   |                   |  |  |  |  |  |  |  |
| 14                                                   |   |                       |   |            |   |                   |  |  |  |  |  |  |  |
| 15                                                   |   | ę                     |   |            |   |                   |  |  |  |  |  |  |  |
| 16                                                   |   |                       |   | ļ          |   |                   |  |  |  |  |  |  |  |
| 17                                                   |   | ļ                     |   |            | ¢ |                   |  |  |  |  |  |  |  |
| 18                                                   |   |                       |   |            |   |                   |  |  |  |  |  |  |  |

| B  | 7 ` | $\sim$ : $\times \checkmark f_x$ |       |            |   |   |   |   |  |
|----|-----|----------------------------------|-------|------------|---|---|---|---|--|
|    | А   | В                                | С     | D          | E | F | G | Н |  |
| 1  | ·   |                                  |       |            |   |   |   |   |  |
| 2  |     | 2020/11/13                       |       | 2025/12/23 | 0 | • | 0 | 0 |  |
| 3  |     |                                  | 0     | 2<br>      |   |   |   |   |  |
| 4  |     | 5                                |       |            | 0 |   | 0 | 9 |  |
| 5  |     | 2020/12/31                       |       |            |   |   |   |   |  |
| 6  |     | 2020/12/1                        |       |            |   |   |   |   |  |
| 7  |     |                                  |       |            |   |   |   |   |  |
| 8  |     |                                  |       |            |   |   |   |   |  |
| 9  |     | Į                                | 指定した  | 日の翌月       |   |   |   |   |  |
| 10 |     |                                  | カ1日ガラ | も示されま し    |   |   |   |   |  |
| 11 |     |                                  |       |            |   |   |   |   |  |
| 12 |     | l                                | ノに。   |            |   |   |   |   |  |
| 13 |     |                                  |       |            |   |   |   |   |  |
| 14 |     |                                  |       |            |   |   |   |   |  |
| 15 |     |                                  |       |            |   |   |   |   |  |
| 16 |     |                                  |       |            |   |   |   |   |  |
| 17 |     |                                  |       |            |   |   |   |   |  |
| 18 |     |                                  |       |            |   |   |   |   |  |

## STEP 9. 万年カレンダーを作る

#### 1. シートを用意しましょう

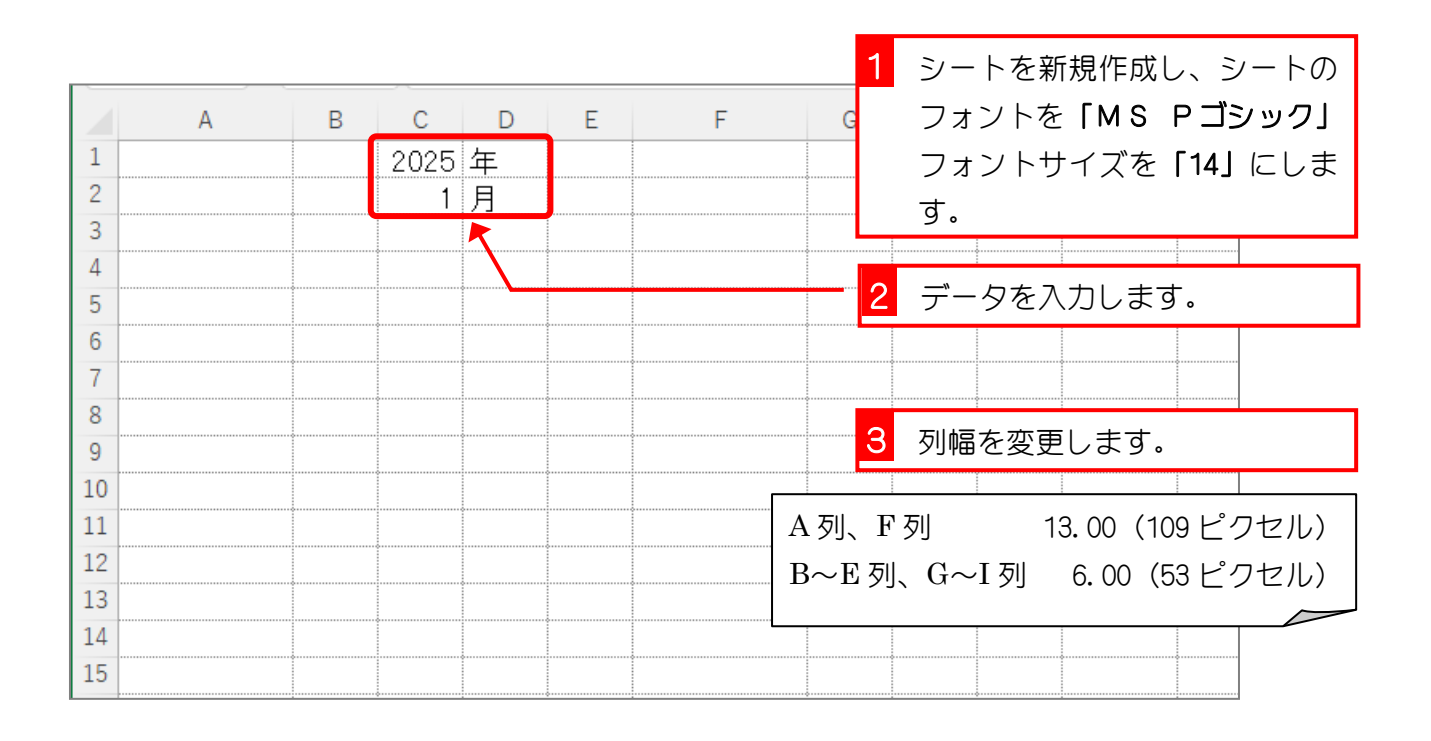

セル「A4」に DATE 関数を使って、セル「C1」とセル「C2」
 で表す年月の1日の日付を表示しましょう

| A  | 4 ~ : :                     | - 1 | 1 セル「A4」に「=DATE(C1,C2,1)」 |   |   |   |    |         |        |               |                             |     |      |
|----|-----------------------------|-----|---------------------------|---|---|---|----|---------|--------|---------------|-----------------------------|-----|------|
|    | А                           | В   | С                         | D | Е | F |    | G       | と7     | ∖力しま          | きす.                         |     |      |
| 1  |                             |     | 2025                      | 年 |   |   |    |         |        |               |                             |     |      |
| 2  |                             |     | 1                         | 月 |   |   |    |         |        |               |                             |     |      |
| 3  | ×                           |     |                           |   |   |   | =  | D۵1     | TF(    | $\mathbf{C1}$ | C <sub>2</sub> 1            |     |      |
| 4  | =date( <mark>C1,C2</mark> , | 1)  |                           |   |   |   |    |         |        | Ο⊥,           | <b>UL</b> , <b>I</b>        |     |      |
| 5  |                             |     |                           |   |   |   | ٢C | C1 左    | ₹ſC2   | 月1            | 日の日付け                       | を返し | ノます。 |
| 6  |                             |     |                           |   |   |   |    | _       |        |               |                             |     |      |
| 1  |                             |     |                           |   |   |   |    |         | о жь — | <»            | · · <i>+</i> / <del>+</del> |     | +    |
| 8  |                             |     |                           |   |   |   | 関系 | 図はほ     | 観致フ    | イノフ           | リを使つ                        | СΛ  | ЛГС  |
| 9  |                             |     |                           |   |   |   | もフ | かまし     | \ませ/   | んが、慣          | れれば直                        | 接入  | 力する  |
| 10 |                             |     |                           |   |   |   | ほ  | うが簡     | 『単で    | đ.            |                             |     |      |
| 12 |                             |     | •                         |   |   |   |    |         |        |               |                             |     |      |
| 13 |                             |     |                           |   |   |   |    |         |        |               |                             |     |      |
| 14 |                             |     | 0                         |   |   |   |    |         |        |               |                             |     |      |
| 15 |                             |     |                           |   |   |   |    |         |        |               |                             |     | ·    |
| 16 |                             |     |                           |   |   |   |    | 2       | ΓE     | nter」         | キーを押                        | します | す。   |
| 17 |                             |     |                           |   |   |   |    | <b></b> |        |               |                             |     |      |

# セル「A5」にセル「A4」の日付の1日後の日付を表示す る数式を入力しましょう

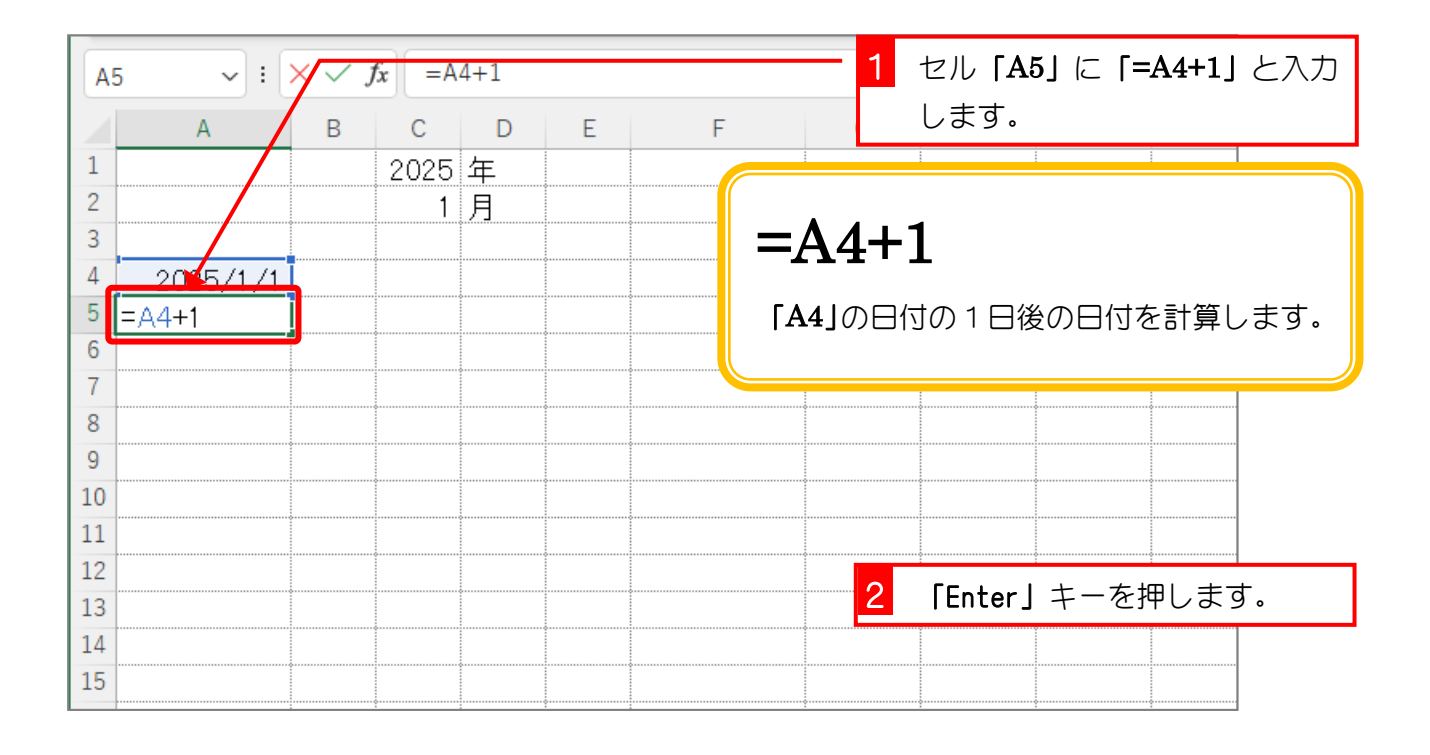

#### 4. セル「A5」をセル「A18」までコピーしましょう

| A  | 5 🗸 : 🕻   | $\sim$ : $\times$ $f_x$ =A4+1 |      |   |   |   |   |  |    |      | をオー  | トフィ | <i>、</i> ルでセ |
|----|-----------|-------------------------------|------|---|---|---|---|--|----|------|------|-----|--------------|
|    | А         | В                             | С    | D | Е | F | G |  | ルΓ | A18」 | までコピ | ^ーし | ます。          |
| 1  |           |                               | 2025 | 年 |   |   |   |  |    |      |      |     |              |
| 2  |           |                               | 1    | 月 |   |   |   |  |    |      |      |     |              |
| 3  |           |                               |      |   |   |   |   |  |    |      |      |     |              |
| 4  | 2025 1/1  |                               |      |   |   |   |   |  |    |      |      |     |              |
| 5  | 2025/1/2  |                               |      |   |   |   | ç |  |    |      |      |     |              |
| 6  | 2025/1/3  |                               |      |   |   |   |   |  |    |      | ¢    | ç   |              |
| 7  | 2025/1/4  |                               |      |   |   |   |   |  |    |      |      |     |              |
| 8  | 2025/1/5  |                               |      |   |   |   |   |  |    |      |      |     |              |
| 9  | 2025/1/6  |                               |      |   |   |   |   |  |    |      |      |     |              |
| 10 | 2025/1/7  |                               |      |   |   |   |   |  |    |      |      |     |              |
| 11 | 2025/1/8  |                               |      |   |   |   |   |  |    |      |      |     |              |
| 12 | 2025/1/9  |                               |      |   |   |   |   |  |    |      |      |     |              |
| 13 | 2025/1/10 |                               |      |   |   |   |   |  |    |      |      |     |              |
| 14 | 2025/1/11 |                               |      |   |   |   |   |  |    |      |      |     |              |
| 15 | 2025/1/12 |                               |      |   |   |   |   |  |    |      |      |     |              |
| 16 | 2025/1/13 |                               |      |   |   |   |   |  |    |      |      |     |              |
| 17 | 2025/1/14 |                               |      |   |   |   |   |  |    |      |      |     |              |
| 18 | 2025/1/15 |                               |      |   |   |   |   |  |    |      |      |     |              |
| 19 |           | <b></b>                       |      |   |   |   |   |  |    |      |      |     |              |

#### 5. セル「F4」にセル「A18」の日付の1日後の日付を表示 する数式を入力しましょう 1 セル「F4」に「=A18+1」と入 $\checkmark$ : $\times \checkmark f_x$ =A18+1 F4 力します。 B C D Е G Α F 1 2025 年 2 1月 3 4 =A18+1 2025/1/1 5 2025/1/2 6 2025/1/3 7 2025/1/4 8 2025/1/5 9 2025/1/6 =A18+1 10 2025/1/7 11 2025/1/8 「A18」の日付の1日後の日付を計算します。 12 2025/1/9 13 2025/1/10 14 2025/1/11 15 2025/1/12 16 2025/1/13 2 **「Enter」**キーを押します。 17 2025/1/14

18

19

2025/1/15

## セル「F5」にセル「F4」の日付の1日後の日付を表示す る数式を入力しましょう

| F5 | · · · : : | × ~ . | $f_x$ =F | 4+1 |   | 1 セル「F5」に「=F4+1」と入力   |
|----|-----------|-------|----------|-----|---|-----------------------|
|    | А         | В     | С        | D   | Е | F G します。              |
| 1  |           |       | 2025     | 年   |   |                       |
| 2  |           |       | 1        | 月   |   |                       |
| 3  |           |       |          |     |   |                       |
| 4  | 2025/1/1  |       |          |     |   | 225/1/16              |
| 5  | 2025/1/2  |       |          |     |   | =F4+1                 |
| 6  | 2025/1/3  |       |          |     |   |                       |
| 7  | 2025/1/4  |       |          |     |   |                       |
| 8  | 2025/1/5  |       |          |     |   |                       |
| 9  | 2025/1/6  |       |          |     |   | <b>F</b> 4+1          |
| 10 | 2025/1/7  |       |          |     |   |                       |
| 11 | 2025/1/8  |       |          |     |   | 「F4」の日付の1日後の日付を計算します。 |
| 12 | 2025/1/9  |       |          |     |   |                       |
| 13 | 2025/1/10 |       |          |     |   |                       |
| 14 | 2025/1/11 |       |          |     |   |                       |
| 15 | 2025/1/12 |       |          |     |   |                       |
| 16 | 2025/1/13 |       |          |     |   | 【2】 「Enter」キーを押します。   |
| 17 | 2025/1/14 |       |          |     |   |                       |

|    | А         | В | С    | D | Е | F G       | 1 セル「F5」をオートフィルでセ        |
|----|-----------|---|------|---|---|-----------|--------------------------|
| 1  |           |   | 2025 | 年 |   |           | ル「 <b>F19</b> 」までコピーします。 |
| 2  |           |   | 1    | 月 |   | L         |                          |
| 3  |           |   |      |   |   |           |                          |
| 4  | 2025/1/1  |   |      |   |   | 2025/1/16 |                          |
| 5  | 2025/1/2  |   |      |   |   | 2025/1/17 |                          |
| 6  | 2025/1/3  |   |      |   |   | 2025/1/18 |                          |
| 7  | 2025/1/4  |   |      |   |   | 2025/1/19 |                          |
| 8  | 2025/1/5  |   |      |   |   | 2025/1/20 |                          |
| 9  | 2025/1/6  |   |      |   |   | 2025/1/21 |                          |
| 10 | 2025/1/7  |   |      |   |   | 2025/1/22 |                          |
| 11 | 2025/1/8  |   |      |   |   | 2025/1/23 |                          |
| 12 | 2025/1/9  |   |      |   |   | 2025/1/24 |                          |
| 13 | 2025/1/10 |   |      |   |   | 2025/1/25 |                          |
| 14 | 2025/1/11 |   |      |   |   | 2025/1/26 |                          |
| 15 | 2025/1/12 |   |      |   |   | 2025/1/27 |                          |
| 16 | 2025/1/13 |   |      |   |   | 2025/1/28 |                          |
| 17 | 2025/1/14 |   |      |   |   | 2025/1/29 |                          |
| 18 | 2025/1/15 |   |      |   |   | 2025/1/30 |                          |
| 19 |           |   |      |   |   | 2025/1/31 |                          |
| 20 |           |   |      |   |   |           |                          |

#### 7. セル「F5」をセル「F19」までコピーしましょう

8. セル「B4」にセル「A4」の日付の「月」を表示しましょ う

| A4 | . ~ : :   | × 🗸 ) | fx =m    | onth (A | 1 セル「B4」に「=MONTH(A4)」と |                 |     |                  |
|----|-----------|-------|----------|---------|------------------------|-----------------|-----|------------------|
|    | А         | В     | c/       | D       | Е                      | F               | G   | 入力します。           |
| 1  |           |       | 2025     | 年       |                        |                 |     |                  |
| 2  |           |       | 1        | 月       |                        |                 |     |                  |
| 3  |           |       | <u> </u> |         |                        |                 |     |                  |
| 4  | 2025/1/1  | =mont | h(A4)    |         |                        | 2025/1/16       |     |                  |
| 5  | 2025/1/2  |       |          |         |                        | 2025/1/17       |     |                  |
| 6  | 2025/1/3  |       |          |         |                        | 202             |     |                  |
| 7  | 2025/1/4  |       |          |         |                        | 202 <b>—</b> M  | ON. | TH(A4)           |
| 8  | 2025/1/5  |       |          |         |                        | 202             |     |                  |
| 9  | 2025/1/6  |       |          |         |                        | 202 <b>ГА</b> 4 | I D | 日付の「月」を整数で返します。  |
| 10 | 2025/1/7  |       |          |         |                        | 202             |     |                  |
| 11 | 2025/1/8  |       |          |         |                        | 202             | ÷   |                  |
| 12 | 2025/1/9  |       |          |         |                        | 2025/1/24       |     |                  |
| 13 | 2025/1/10 |       |          |         |                        | 2025/1/25       |     |                  |
| 14 | 2025/1/11 |       |          |         |                        | 2025/1/26       |     |                  |
| 15 | 2025/1/12 |       |          |         |                        | 2025/1/27       |     | 2 「Enter」キーを押します |
| 16 | 2025/1/13 |       |          |         |                        | 2025/1/28       |     |                  |
| 17 | 2025/1/14 |       | ç        |         |                        | 2025/1/29       |     |                  |
| 18 | 2025/1/15 |       |          |         |                        | 2025/1/30       |     |                  |